### Windows11から10への変更方法

#### ※注意点

- ・戻せるのはWindows11へアップグレードして10日以内になります。
- ・復元中にトラブルが発生し個人用ファイルなどが失われる可能性もあります、 復元作業を行う前に大事なファイルはUSBメモリなどにバックアップをお願いします。
- ・復元後にサインインする場合に 改めてパスワードの入力が求められるので、 ユーザーアカウントとパスワードを控えてください。
- ①「Windowsロゴ」を右クリックし
- ②「設定」をクリックします。

|          | ディスクの管理                  |       |
|----------|--------------------------|-------|
|          | コンピューターの管理               |       |
|          | Windows Terminal         |       |
|          | Windows Terminal (Admin) |       |
|          | タスク マネージャー               |       |
| <b>W</b> | 設定                       |       |
|          | エクスプローラー                 |       |
|          | 検索                       |       |
|          | ファイル名を指定して実行             |       |
|          | シャットダウンまたはサインアウト >       |       |
|          | デスクトップ                   |       |
|          | 0 p 🛯 🚺                  | 0 🖬 🖻 |
|          |                          |       |

①左メニューの「システム」を選択し
 ②「回復」をクリックします。

| A SET PC                                                  | システム                                             |   |
|-----------------------------------------------------------|--------------------------------------------------|---|
| 設定の検索の                                                    | マルチタスク<br>Snap windows, desktops, task switching | > |
| <ul> <li>システム</li> <li>Bluetooth &amp; devices</li> </ul> |                                                  | > |
| Network & internet                                        | トラブルシューティング     推奨されるトラブルシューティングツール、設定、履歴        | > |
| アプリ                                                       | ② 回復<br>リセット、高度な起動、Windowsの旧パージョン                | > |
| <ul> <li>アカウント</li> <li>Time &amp; language</li> </ul>    | この PC へのプロジェクション<br>アクセス許可、ペアリング PIN、見つけやすさ      | > |

ページ - 1

システムの回復 「復元」をクリックします。

# システム > 回復

PC に問題がある場合、または PC をリセットする場合、これらの回復オプションが役立つ場合があります

| ß    | PC をリセットせずに問題を解決<br>初期状態に戻すのに時間がかかることがあります。まずトラブルシューティングツールを実行して間      | 題を解決してみてください |
|------|------------------------------------------------------------------------|--------------|
| 回復オブ | <b>ション</b><br>この PC をリセット<br>個人用ファイルの保持または削除を選んでから、Windows を再インストールします | PC をリセットする   |
| Ð    | <b>復元</b><br>このバージョンが動作しない場合は、Windows 10 に戻してみてください                    | 復元           |

### ①以前のバージョンに戻す理由を選択し

②「次へ」をクリックします。

| Windows 10 に復元する                                                                                                    |         |
|----------------------------------------------------------------------------------------------------|---------|
| 以前のバージョンに戻す理由をお聞かせください<br>■ マイアプリまたはデバイスが Windows 11 で動作しない<br>✓ Windows 10 の方が使いやすかった<br>■ Windows 10 の方が高速だった<br>■ Windows 10 の方が信頼性が高かった |         |
| その他の理由                                                                                                    |         |
| <b>詳しくお聞かせください</b><br>詳しくお聞かせください                                                                                                    |         |
| トラブルシューティングでサポートに問い合わせる場合                                                                                                    |         |
| <b>②</b> 次                                                                                                    | へ キャンセル |

### Windows 10 に復元する

### アップデートをチェックしますか?

復元する前に、最新のアップデートをインストールしてみてください。これにより、発生している問題を解決でき る場合があります。

アップデートの確認 行わない

①復元後の知っておくべきことを確認し

②「次へ」をクリックします。

- ※一部のアプリとプログラムは再インストールが必要になります。
  - (Windows11の時にインストールしたもの等)
- Windows 11 へのアップグレード後に設定を加えた変更はすべて失われます。

Windows 10 に復元する

## 知っておくべきこと

この処理には時間がかかる可能性があり、完了するまで PC を使うことはできません。PC を電源に接続した 状態で、電源を入れたままにしておいてください。

#### ① 復元後は:

- ・一部のアプリとプログラムは再インストールが必要になります。
- ・Windows 11 へのアップグレード後に設定に加えた変更はすべて失われます。

ユーザー ファイルのバックアップはお済みですか? 通常はこれらに影響はありませんが、バックアップしておくこと をお勧めします。

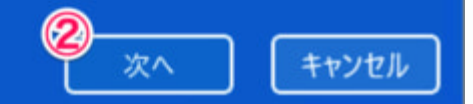

パスワードを使ってサインインしていた場合はパスワードが必要になります。 問題なければ、「次へ」をクリックします。

Windows 10 に復元する

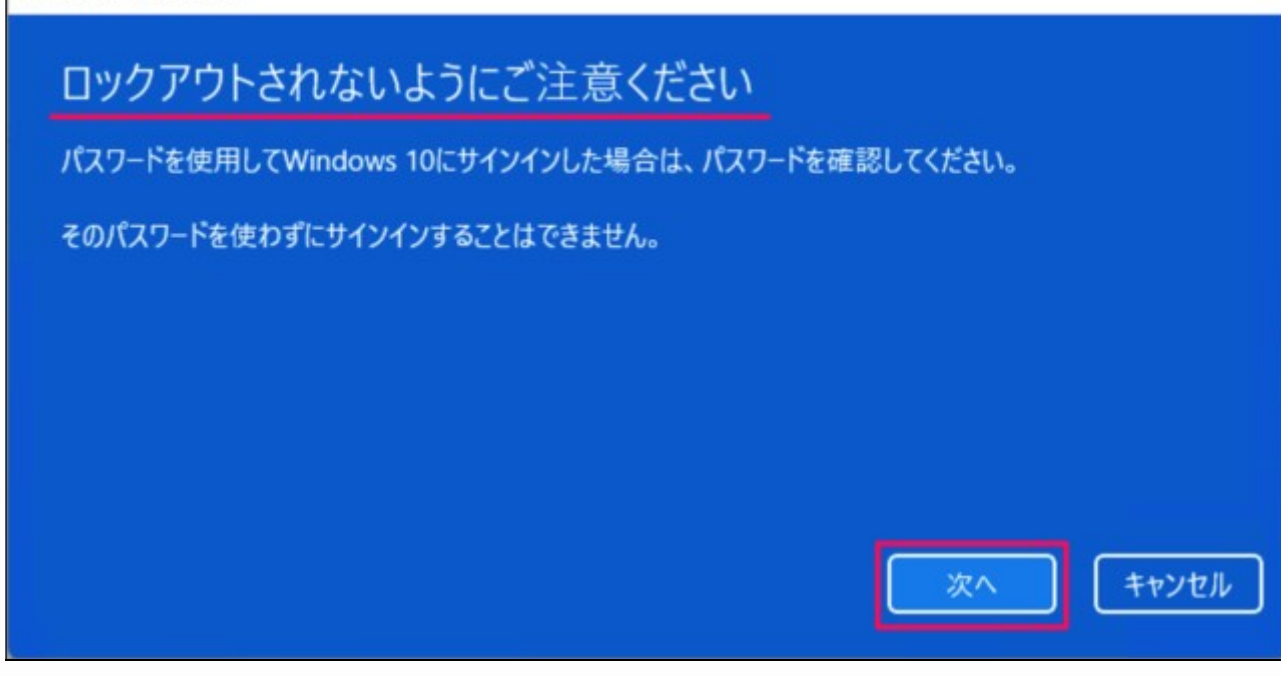

「Windows 10 に復元する」をクリック。

Windows 10 に復元する

### Windows 11 をお試しいただきありがとうございます

強化された検索機能、セキュリティ、スタートアップが必要になったら、いつでも Windows 11 に戻ってきてください。

Windows 10 に復元する

キャンセル

再起動後、Windows 11 から Windows 10 へのダウングレードがはじまります。

#### システムの回復内に[復元]がない場合

 [設定] アプリの [システム] - [回復] 画面に [復元] が表示されなくなった場合、上記操作は 行えません。(アップグレードしてから10日以上経過後)
 Windows 10に戻したい場合は、Windows 10のクリーンインストールが必要になります。
 ※クリーンインストールにはインストールメディアが必要になります。